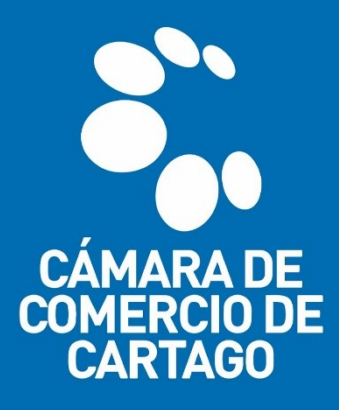

## **TRÁMITES VIRTUALES** SISTEMA INTEGRADO DE INFORMACIÓN – SII

## "MATRÍCULA MERCANTIL PERSONA NATURAL Y ESTABLECIMIENTO DE COMERCIO"

1. Ingresa al portal virtual <u>SII.CONFECAMARAS.CO</u> y ubica el logo de la CÁMARA DE COMERCIO DE CARTAGO.

| Sistema Integrado de Información SII3                                                                                                    |                                                                                                    |
|----------------------------------------------------------------------------------------------------|----------------------------------------------------------------------------------------------------|
|                                                                                                    | 0                                                                                                    |
| ,                                                                                                    | Confecámaras<br>References de Denneros                                                                                                    |
| Acceso al Sister                                                                                                    | ma Integrado de Información                                                                                                    |
| Buscar cámara de comercio                                                                                                    |                                                                                                    |
|                                                                                                    |                                                                                                    |
| Contra de function<br>de Antaces Contrarts de Sure de Sure de Sur | Comercio<br>Comercio<br>de Buga<br>parte / yapan                                                                                                    |
|                                                                                                    |                                                                                                    |
|                                                                                                    | WIGHTON CHARANTE CHARANTE CHAR |
|                                                                                                    | Câmara de                                                                                                    |

2. Inicia sesión en el portal con los datos del usuario previamente registrado y verificado. <u>(Véase guía de registro y verificación de usuarios)</u>

| Sistema Integrado de Información SII3                                                                                                    |   |
|----------------------------------------------------------------------------------------------------|---|
| Confectments<br>Neder dataset of Cherrory                                                                                                    |   |
| Acceso al Sistema Integrado de Información                                                                                                    |   |
| CÁMARA DE<br>COMERCIO DE<br>CARTAGO                                                                                                    |   |
| Correo Electrónico / Usuario (*)                                                                                                    |   |
| prueba@camaracartago.org                                                                                                    |   |
| Identificación (*) 😡                                                                                                    |   |
| 1111222555<br>(inter 0)                                                                                                    |   |
|                                                                                                    |   |
|                                                                                                    |   |
| ¿Uvido la contrasena?                                                                                                    |   |
| Ingresar                                                                                                    |   |
| Si aún no está inscrito (registrado), por finero sorima el bolón "REOSTRARSE" para<br>realizar su solicitud de registro.                                                                                                    |   |
| Registrarse                                                                                                    |   |
| Dado que accederá a la información contenida en los registros que<br>administra nuestra organización, se have necesario terter la información<br>básica de japerona que realita las isconsultas, yol que termán solicitudes, por<br>este motivo es necesario que realice un registro. Así mismo podrenos<br>brindarte una seperécima inte spersonizada. | C |

3. Despliega el módulo de CONSULTAS Y TRANSACCIÓNES > TRÁMITES REGISTROS PÚBLICOS y selecciona la opción MATRÍCULA PERSONA NATURAL y/o ESTABLECIMIENTO.

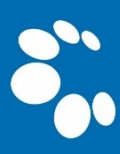

| CÁMARA DE<br>COMERCIO DE<br>CARTAGO                                                                                                    | CAMARA DE COMERCIO DE CARTAGO                    |                             |                           |   |  |
|----------------------------------------------------------------------------------------------------|--------------------------------------------------|-----------------------------|---------------------------|---|--|
| Buscar                                                                                                    | ×                                                |                             |                           |   |  |
| CONSULTAS Y TRANSACCIONES                                                                                                    | Información diaria                               |                             |                           |   |  |
| Consultas registros públicos 🔇                                                                                                    |                                                  | 0 Renovados                 | 6 Solicitudes de Registro |   |  |
| Consultas - registros nacionales                                                                                                    |                                                  |                             |                           |   |  |
| Trámites registros públicos                                                                                                    |                                                  |                             |                           |   |  |
| Verificación de Identidad                                                                                                    | 2 Inscripciones Registro Esadl                   | 0 Inscripciones Proponentes |                           |   |  |
| Renovar matrícula mercantil                                                                                                    | 4                                                |                             |                           |   |  |
| Matricula Persona Natural y/o Establecimiento                                                                                                    |                                                  |                             |                           |   |  |
| Certificados                                                                                                    | Q Búsqueda                                       |                             |                           | e |  |
| Radicar documentos                                                                                                    |                                                  |                             |                           |   |  |
| Actos y Documentos Sin Costo<br>podrá iniciar consultar una matricula o proponente a partir de los criterios indicados. Posteriormente desde el botón "Acciones"<br>podrá iniciar consultas, renovaciones, inscripciones, cancelaciones, adquirir servicios, actualizaciones de datos u otros servicios en los |                                                  |                             |                           |   |  |
| Depósito de estados financieros                                                                                                    | que requiera de la selección de un expediente ma | triculado o proponente.     |                           |   |  |
| Inscripción de proponente                                                                                                    | Matrícula                                        | Proponente                  |                           |   |  |
| Actualización Decreto 399                                                                                                    | Matrícula                                        | Proponente                  |                           |   |  |
| Prepagar Servicios                                                                                                    | Nombre                                           | Palabras                    |                           |   |  |
| Ocompra de Servicios Empresariales                                                                                                    | Nombre                                           | Palabras                    |                           |   |  |
| Reingreso Genérico Trámites                                                                                                    | Identificación / NIT                             |                             |                           |   |  |
| Pagar electronicamente                                                                                                    |                                                  |                             |                           |   |  |

4. Selecciona la opción **CONTINUAR** y posteriormente elige el tipo de matrícula o matrículas que requieres registrar.

| Declaración de privacidad         Em: PRUEBA@CAMARACARTAGO.ORG         Fecha: 2021-11-16           Política Tratamiento Información.         Tp: usuarioverificado         Hora: 10.47.09           PÉREZ PEPITO         C.C. CARTAGO                                                                                                    |  |  |  |  |  |
|----------------------------------------------------------------------------------------------------|--|--|--|--|--|
| Solicitud de matrícula                                                                                                    |  |  |  |  |  |
| !!! IMPORTANTE !!!                                                                                                    |  |  |  |  |  |
| Estimado usuario,<br>Para matricularse en el registro público mercantil que administra nuestra organización, es deber de todo comerciante inscribirse en el Registro<br>Único Tributario (RUT) que gestiona la Dirección de Impuestos y Aduanas Nacionales - DIAN. Si usted ya posee un número de Nit previamente<br>asignado por dicha entidad, oprima el botón "YA TENGO NIT".<br>Si aún no tiene NIT pero ya diligenció el PRE-RUT en la página web de la DIAN, oprima el botón "YA TENGO PRE-RUT".<br>Si requiere diligenciar el PRE-RUT, oprima el botón "IR A LA DIAN".<br>Si desea hacer caso omiso de estos comentarios, oprima el botón "CONTINUAR"<br>YA TENGO NIT<br>YA TENGO PRE-RUT<br>NA LA DIAN |  |  |  |  |  |
| Apreciado usuario, esta opción le permite solicitar su matrícula mercantil en el registro que administra nuestra organización. A través de la misma<br>usted podrá matricularse como persona natural, matricular un establecimiento de comercio, matricular una agencia o, si usted esta cambiando<br>de domicilio, realizar su solicitud de matrícula por cambio de domicilio. Seleccione el botón que corresponde<br>Matricular persona natural<br>(con establecimientos de comercio)<br>Matricular solo establecimiento de comercio<br>(Propietario una persona natural)<br>Matricular persona natural)<br>Matricular persona natural<br>por cambio de domicilio                                            |  |  |  |  |  |
| Si se ha realizado una liquidación previamente y se desea retomar, por favor indique a continuación el número de recuperación asociada con la misma. Recuerde que si el número de recuperación corresponde a una liquidación de un año diferente y/o tiene más de dos meses de antiguedad, el sistema no le permitirá retomarla.<br>* Número de recuperación                                                                                                    |  |  |  |  |  |

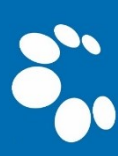

- 5. Completa la información requerida por el portal relativa a **DATOS** de la persona natural, domicilio, activos, número de empleados.
  - Verifica que la información se diligencia de manera correcta, toda vez que la misma será validada ante la REGISTRADURÍA NACIONAL DEL ESTADO CIVIL.

| Apreciado usuano, para realizar un nuevo proceso de matricula por la<br>importancia para realizar la liquidación correspondiente. Sea lo más e<br>validaciones que se hacen para determinar los costos de la liquidación<br>Datos de la persona natural persona jurídica ( | vor inalque a continuación los datos que se solicitan, los cuales son de vital<br>(acto posible en la información que nos suministra dado que las<br>) así lo requieren. |
|----------------------------------------------------------------------------------------------------|----------------------------------------------------------------------------------------------------|
| * Organización Jurídica del propietario.                                                                                                    | <ul> <li>Nombre completo (apellidos y nombres) o razón social</li> </ul>                                                                                                 |
| PERSONA NATURAL COMERCIANTE                                                                                                    | PÉREZ PEPITO                                                                                                    |
| L                                                                                                    | En caso de personas naturales por favor digite primero apellidos y luego los nombres                                                                                     |
| ★ Tipo identificación del propietario.                                                                                                    | ★ Número de identificación del propietario                                                                                                    |
| CEDULA DE CIUDADANIA                                                                                                    | 1111222444                                                                                                    |
| * Domicilio                                                                                                    |                                                                                                    |
| CARTAGO (VAL)                                                                                                    | ~                                                                                                    |
| * Valor de los activos totales (Evite el uso de puntos y comas para<br>separación de miles. No indique decimales)                                                                                                    | * Número de empleados                                                                                                    |
| 4000000                                                                                                    |                                                                                                    |

 Indica si el solicitante es beneficiario de la Ley 1780 de 2016, atendiendo a los requisitos expuestos en el portal; en caso de ser beneficiario deberá indicar la fecha de nacimiento.

| Seleccione por favor una de las siguientes opciones en relación con el beneficio de la Ley 1780 de 2016. Recuerde que esta Ley promueve el<br>Emprendimiento Juvenil.                                                                                                    |
|----------------------------------------------------------------------------------------------------|
| Tenga en cuenta que para ser beneficiario debe tener entre 18 y 35 años de edad, personal no superior a 50 trabajadores y activos totales<br>inferiores a 5.000 SMMLV. Adicionalmente las personas naturales, que con posterioridad al 2 de mayo de 2016, cancelaron su matrícula y<br>soliciten una nueva como persona natural con la misma actividad económica, no podrán acceder a los beneficios de la Ley 1780 de 2016 |
| Soy beneficiario No deseo ser beneficiario No soy beneficiario<br>Con el objeto de determinar si usted es o no beneficiario de la Ley 1780 de 2016 (Pequeña Empresa Joven), por favor indíquenos su fecha de                                                                                                    |
| nacimiento.<br>★ Fecha de Nacimiento                                                                                                    |
| 02/01/1995                                                                                                    |
|                                                                                                    |

- A continuación, diligencia el NOMBRE que tendrá el ESTABLECIMIENTO DE COMERCIO a registrar, igualmente, ingresa el monto de ACTIVOS que estará ligado al mismo.
  - Los activos representan el valor de los bienes tangibles e intangibles que el comerciante ha dispuesto para el desarrollo de la actividad económica.
  - Consulta la disponibilidad del nombre que le dispondrás al establecimiento de comercio en el portal <u>WWW.RUES.ORG.CO</u>

| Datos del establecimiento de comercio<br>Indique a continuación el nombre del establecimiento de comercio que desea matricular, el valor de los activos vinculados y el domicilio del mismo.                |       |                                                                                                    |  |  |  |
|----------------------------------------------------------------------------------------------------|-------|----------------------------------------------------------------------------------------------------|--|--|--|
| Nombre completo del establecimiento de con<br>LA TIENDA DE PEPITO                                                                                                    | ercio | Valor de los activos vinculados al establecimiento (Evite el uso de<br>puntos y comas para separación de miles. No indique decimales)<br>4000000 |  |  |  |
| * Domicilio del establecimiento<br>CARTAGO                                                                                                    |       |                                                                                                    |  |  |  |
| El sistema validará los datos digitados y consultará nuestras bases de datos para verificar que los nombres e identificaciones indicados SI PUEDAN<br>SER aceptados en el proceso de matrícula.<br>Liquidar |       |                                                                                                    |  |  |  |

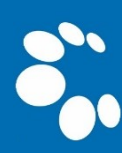

 Se generará la liquidación de los valores que se deben pagar por concepto de matrícula mercantil, posteriormente se debe proceder a diligenciar los FORMULARIO RUES correspondientes, seleccionando la opción GRABAR FORMULARIO.

| Lic                                                                                                    | quidación                                               |                          |                     |                                    |                                      |
|----------------------------------------------------------------------------------------------------|---------------------------------------------------------|--------------------------|---------------------|------------------------------------|--------------------------------------|
|                                                                                                    |                                                         |                          |                     |                                    | 12.1                                 |
| Verifique detenidamente la liquidación realizada, si esta de acuerdo<br>pantalla, los formularios para cada una de las matrículas. Cuando h | o con ella proceda a dilig<br>aya terminado la digitaci | enciar, co<br>ión de los | mo se in<br>formula | idica en el num<br>rios, anexe por | eral 2 de esta<br>favor los soportes |
| que le son solicitados en el numeral 3.                                                                                                    |                                                         |                          |                     |                                    |                                      |
| Servicio.                                                                                                    | Matrícula                                               | Año                      | Cant.               | Base                               | valor                                |
|                                                                                                    | NUEVANAT                                                | 2021                     | 1                   | 4,000,000.00                       | 36,000.00                            |
|                                                                                                    |                                                         |                          |                     |                                    |                                      |
| 01020102<br>MATRICULA ESTABLEC. COMERCIO CON PPAL EN LA C.C.                                                                                | NUEVAEST                                                | 2021                     | 1                   | 4,000,000.00                       | 98,000.00                            |
| 01050109                                                                                                    |                                                         |                          |                     |                                    |                                      |
| FORMULARIO VIRTUAL REGISTRO MERCANTIL                                                                                                    |                                                         |                          | 1                   | 0.00                               | 6,200.00                             |
| Total:\$140,200.00                                                                                                    |                                                         |                          |                     |                                    |                                      |
| Diligenciame                                                                                                    | ento de Formu                                           | liario                   | 5                   |                                    |                                      |
| Por tavor proceda a diligenciar los tormulano:                                                                                              | s con la información de la                              | is matricu               | lias que (          | esta realizario.                   |                                      |
| Matrícula : NUEVANAT, Razón social o nombre : PEREZ PEPITO<br>Estado del formulario : Pendiente                                             | )                                                       |                          | Grabar              | formulario                         |                                      |
| Matrícula - NUEVAEST Razón social o nombre - LA TIENDA DE                                                                                   |                                                         |                          | Grabar              | formulario                         |                                      |

 Diligencia la información requerida por el portal, atendiendo a los datos verídicos del usuario, ya que los mismos se reflejarán posteriormente en el certificado de matrícula mercantil. una vez completo el diligenciamiento, procede a seleccionar la opción GRABAR.

✤ Los campos marcados con el (\*) son de obligatorio diligenciamiento.

| Datos de identificación Matrícula NUEVANAT Fecha matrícula 2021-11-16 Organización 01 - Persona Natural Organización 01 - Persona Natural Saturaleza Comercial Es BIC Tipo de identificación CEDULA DE CIUDADANIA (1) Número de identificación (1111222333) Fecha de nacimiento (0.020, 0.0, 15) | Estimado usuario, le solicitamos encarecidamente digitar la información relacionada con la dirección en forma tabular, es decir, indicando en cada casilla el tipo de vía, número, apéndice, orientación, número cruce, placa, etc. Tener tabulada su ubicación nos permittirà generar información para anàlisis estadistico y georeferenciación. En la parte inferior de los títulos aparece un ejemplo de como quedaria tabulada la dirección. Il mayor de como quedaria tabulada la dirección. Il mayor de como quedaria tabulada la dirección. Il mayor de como quedaria tabulada la dirección. Una de suelo de como quedaria tabulada la dirección. Il mayor de como quedaria tabulada la dirección comercial debe temer en cuenta la prohibido restringido y permitido por el respectivo municipio en cuanto al Uso de Suelo donde funcionaria su empresa o negocio. Para mayor información al terspecto comuniquese con la Camara de Comercio y/o con la Alcaldia Municipal - Secretaria de Planeación, para que le informen adecuadamente sobre este requerimiento. Dirección comercial (*) CR 4 NRO. 12-101 Via Num Apend. Orient. CON Num. Apend. Orient. Placa Comple.                                                                                                    |
|----------------------------------------------------------------------------------------------------|----------------------------------------------------------------------------------------------------|
| Organización (01 - Persona Natural<br>Naturaleza<br>Es BIC<br>Tipo de identificación (CEDULA DE CIUDADANIA (1)<br>Número de identificación (1111222333<br>Fecha de nacimiento (1070, 00, 15)                                                                                                    | empresa o reguesto. Para mayor monoticioni an especial contranquese con la Cumercia de Cumercia yo con la Ancaisia multinopar.<br>Secretaria de Planacción, para que la informan adecuadamente sobre este requerimiento.<br>Dirección comercial (*) CR 4 NRO. 12-101<br>Vía Num Apend. Orient. CON Num. Apend. Orient. Placa Comple.                                                                                                    |
| (AAAA-MM-DD): (*) (979-09-15<br>Fecha de expedición: (*) (1997-09-17<br>Municipio de expedición: (*) (CARTAGO(VAL)<br>(*) (*) (Colombia<br>Nacionalidad: (*) (*) (COLOMBIANO/A<br>Número Nit: (11112223331<br>Administración DIAN: (*) (*) (*) (*)                                               | Barrio: BARRIO EL CENTRO<br>Municipio : (*) CARTAGO<br>Pais Colombia<br>Teléfono 1: (*) (2179912<br>Teléfono 2:<br>Teléfono 3:<br>Número fax:<br>Zona (Rural o urbana): (*) (Urbana<br>Código postal:                                                                                                    |
| Número PRE-RUT     (Comerciantes nuevos)     Nombres y razón social                                                                                                    | Número predial<br>Email: (*) prueba@camaracartago.org<br>Indique la ubicación de la<br>empresa (*)                                                                                                    |
| Nombre (*) PEREZ PEPITO<br>Primer apellido (*) PÈREZ<br>Segundo apellido<br>Primer nombre (*) PEPITO<br>Otros nombres<br>Género (M/F) (*) (M                                                                                                    | 5 Tipo sede y autorizaciones           Sede administrativa (*)           Propia           De conformidad con lo establecido en el artículo 67 del Código de Procedimiento Administrativo y de lo Contencioso Administrativo, autorizo para que me comuniquen y notifiquen personalmente a través del correo electrónico aquí especificado (Correo electrónico para notificaciones judiciales)           Autorizo? (*)           Image: Stational contraction of the station of the station of the |
|                                                                                                    | Descripción de la Actividad Económica y Clasificación CIIU. Por favor describa en forma resumida la actividad que usted realiza, indicando que tipo de productos fabrica o comercializa o que tipo de servicios presta. Utilice máximo 1000 caracteres. (*) COMERCIO DE CAFÉ PERGAMINO                                                                                                    |

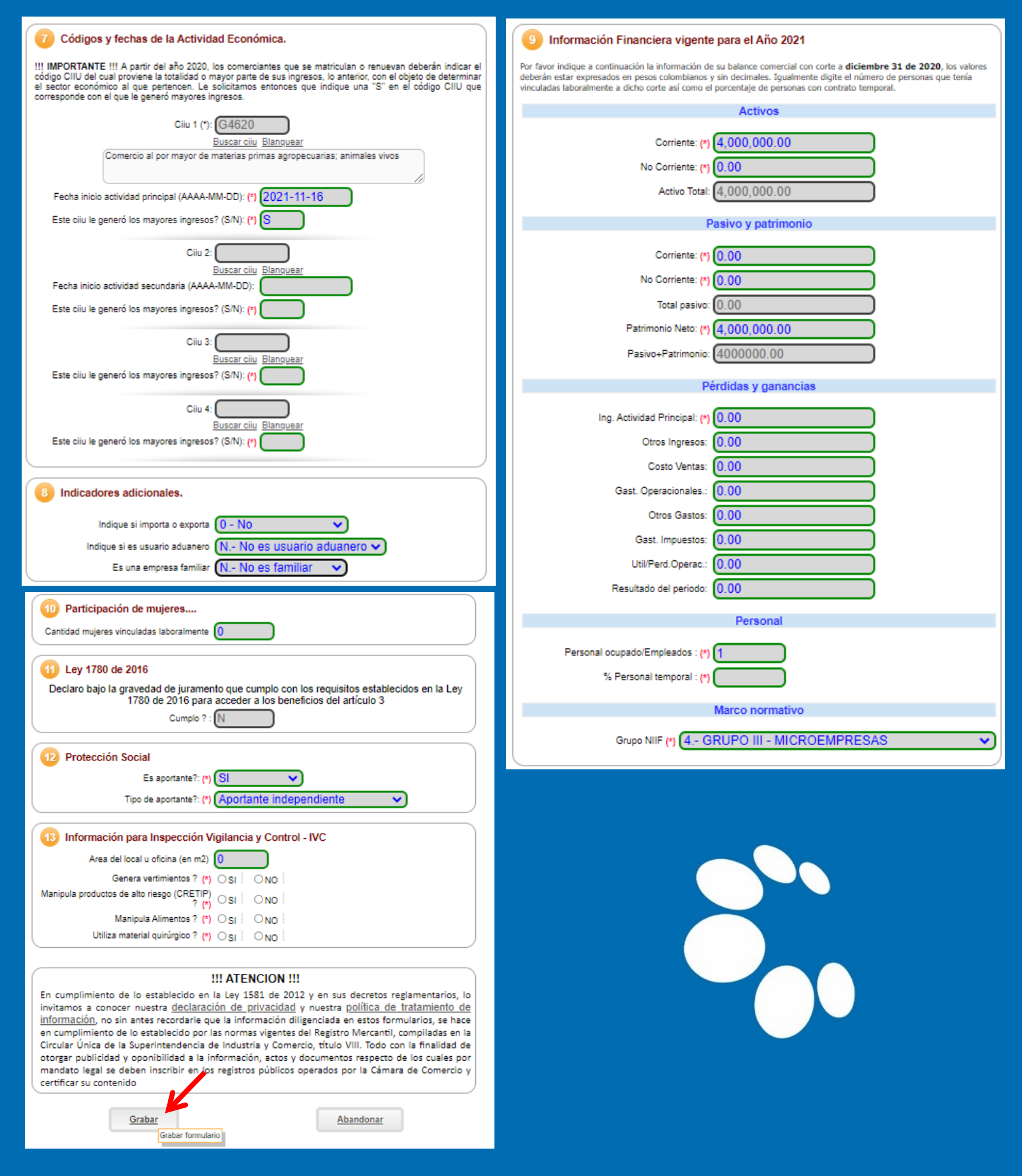

 Una vez proporcionados los datos de la PERSONA NATURAL, procede a diligenciar los datos del ESTABLECIMIENTO DE COMERCIO, acto seguido selecciona la opción GRABAR.

| Por favor proceda a diligenciar los formularios con la información de las matrículas que está realizando. |                     |  |
|----------------------------------------------------------------------------------------------------|---------------------|--|
| Matrícula : NUEVANAT, Razón social o nombre : PEREZ PEPITO                                                | Editar formulario   |  |
| Estado del formulario : Grabado                                                                           | Imprimir formulario |  |
| Matrícula : NUEVAEST, Razón social o nombre : LA TIENDA DE PEPITO<br>Fotado del formulario : Pendiente    | Grabar formulario   |  |

| 1 Datos de identificación del Establecimiento                                                                                                    | Clasificación CIIU.                                                                                                    |
|----------------------------------------------------------------------------------------------------|----------------------------------------------------------------------------------------------------|
|                                                                                                    |                                                                                                    |
| Cámara de Comercio                                                                                                    | Ciiu 1: G4620                                                                                                    |
| Fecha matrícula 2021-11-16                                                                                                    | Buscar ciiu Blanquear                                                                                                    |
| Organización 02 - Establecimiento de Comercio                                                                                                    |                                                                                                    |
| Nombre (*) LA TIENDA DE PEPITO                                                                                                    |                                                                                                    |
| Categoría Establecimiento                                                                                                    | Información Financiera y Complementaria vigente para el año 2021                                                                                                    |
| 2 Datos de Ubicación Comercial                                                                                                    | Por favor indique a continuación el valor en pesos (sin decimales) del establecimiento de comercio, sucursal o agencia,<br>también indique la cantidad de personas que tenía viculadas laboralmente con el establecimiento, sucursal o agencia, con<br>corte a diciembre 31 de 2020 |
| III IMPORTANTE III: Señor usuario recuerde que si al momento de realizar su renovación modifica la dirección comercial debe<br>tener en cuenta lo prohidio, exetingido y permitido por el respectivo municipio en cuanto al Uso de Suelo donde funcionará su<br>empresa o negocio. Para mayor información al respecto comuniquese con la Cámara de Comercio y/o con la Alcaidía Municipal -<br>Secretaria de Planeación, para que le informem adecuadamente sobre este requenimiento. | Valor comercial: (4,000,000.00                                                                                                    |
| Dirección comercial m CR 4 NRO 12-101                                                                                                    | Personal ocupado: (*) 1                                                                                                    |
| Vía Num Apend. Orient. CON Num. Apend. Orient. Placa Comple.                                                                                                    | Tipo de local: (*) 0 - No propio - Arrendado 🗸                                                                                                    |
|                                                                                                    |                                                                                                    |
| Municipio comercial: (*) CARTAGO                                                                                                    | Información del propietario No. 1                                                                                                    |
| Teléfono 1 (*) 2179912                                                                                                    | Por favor complemente a continuación la información del propietario.                                                                                                    |
| Teléfono 2                                                                                                    | Organización jurídica del Persona Natural                                                                                                    |
| Teléfono 3:                                                                                                    | Cámara de Comercio del C.C. CARTAGO                                                                                                    |
| Código postal:                                                                                                    | Matrícula del propietario                                                                                                    |
| Número predial                                                                                                    | Tipo de identificación del CEDULA DE CIUDADANIA                                                                                                    |
| Email: (*) prueba@camaracartago.org                                                                                                    | Número de identificación del 111122233                                                                                                    |
| Indique la ubicación del 5 - Vivienda                                                                                                    | Nit del propietario 111122233                                                                                                    |
|                                                                                                    | Nombre del propietario PÈREZ PEPITO                                                                                                    |
| 3 Actividad Económica y Clasificación CIIU.                                                                                                    | Dirección comercial del CR 4 NRO. 12-101                                                                                                    |
| Por favor describa en forma resumida la actividad que realiza en su establecimiento de comecio, indicando que<br>tipo de productos fabrica o comercializa o que tipo de servicios presta. Utilice máximo 500 caracteres.                                                                                                    | Municipio comercial del CARTAGO - VALLE                                                                                                    |
| Comercio al por mayor de materias primas agropecuarias; animales vivos                                                                                                    | Dirección de notificación del CR 4 NRO. 12-101                                                                                                    |
|                                                                                                    | Municipio de notificación del CARTAGO - VALLE                                                                                                    |
|                                                                                                    | Teléfono No. 1 del propietario 2179912                                                                                                    |
|                                                                                                    | Teléfono No. 2 del propietario                                                                                                    |
|                                                                                                    | Teléfono No. 3 del propietario                                                                                                    |
|                                                                                                    |                                                                                                    |
|                                                                                                    | III ATENCION III                                                                                                    |
|                                                                                                    | En cumplimiento de lo establecido en la Ley 1581 de 2012 y en sus decretos reglamentarios, lo                                                                                                    |
|                                                                                                    | invitamos a conocer nuestra <u>declaración de privacidad</u> y nuestra <u>política de tratamiento de</u>                                                                                                    |
|                                                                                                    | en cumplimiento de lo establecido por las normas vigentes del Registro Mercantil, compiladas en la                                                                                                    |
|                                                                                                    | Circular Unica de la Superintendencia de Industria y Comercio, título VIII. Todo con la finalidad de<br>otorgar publicidad y oponibilidad a la información. actos y documentos respecto de los cuales por                                                                           |
|                                                                                                    | mandato legal se deben inscribir en los registros públicos operados por la Cámara de Comercio y                                                                                                    |
|                                                                                                    |                                                                                                    |
|                                                                                                    | Grahar Ahapdonar                                                                                                    |
|                                                                                                    | <u>Grava</u>                                                                                                    |

- 11. A continuación, se habilitará el MÓDULO para cargar los documentos requeridos que soportarán la matrícula mercantil solicitada.
   ♦ Los documentos deberán ser cargados en formato PDF.

| Soportes documentales                                                                                                    |                                                                        |
|----------------------------------------------------------------------------------------------------|------------------------------------------------------------------------|
| Debe anexar al trámite los siguientes soportes como parte del proceso general que está realizando. Para facilitar<br>continuación podrá cargar los soportes que se le solicitan y/o generarlos si es del caso. Por favor revisar uno a u                                     | r el proceso de diligenciamiento a<br>ino los requisitos.              |
| Los documentos a anexar deben estar en formato PDF y tener un tamaño máximo de                                                                                                    | 76 MB.                                                                 |
| <ol> <li>PRERUT         En caso de personas naturales que se inscriben por primera vez deberá anexar copia del PRE-RUT generado e<br/>la página web de la DIAN.     </li> </ol>                                                                                              | Anexar soporte<br>en                                                   |
| 2.) RUT<br>En caso de personas naturales que ya han estado matriculadas en la Cámara de Comercio y que tienen<br>asignado su NIT por parte de la DIAN, deberán anexar copia del RUT expedido por la Administración de<br>Impuestos y Aduanas Nacionales DIAN.                | Anexar soporte                                                         |
| 3.) DOCUMENTO DE IDENTIDAD DE LA PERSONA NATURAL<br>Anexe en formato PDF/A la imagen del documento de identidad del comerciante, por ambas caras.                                                                                                    | Anexar soporte                                                         |
| 4.) PODER OTORGADO A APODERADO<br>En caso que el trámite de matrícula esté siendo realizado por personas diferentes al propietario, deberá<br>anexarse poder especial debidamente autenticado donde conste el poder que ha otorgado el comerciante.                          | Anexar soporte                                                         |
| 5.) DOCUMENTO DE IDENTIDAD DEL APODERADO<br>En caso que el trámite de matrícula esté siendo realizado por personas diferentes al comerciante, deberá<br>anexarse copia del documento de identidad de la persona que fue apoderada para realizar el trámite.                  | Anexar soporte                                                         |
| 6.) DOCUMENTO DE IDENTIDAD DEL APODERADO<br>En caso que el trámite de matrícula esté siendo realizado por personas diferentes al comerciante, deberá<br>anexarse copia del documento de identidad de la persona que fue apoderada para realizar el trámite.                  | Anexar soporte                                                         |
| III IMPORTANTE III Los soportes que se anexen (imágenes) deben estar debidamente diligenciados y firmados p<br>exactos. Se entenderán válidos y reemplazan las copias físicas que se entregan ante la Cámara de Comercio. En<br>será remitida a las autoridades competentes. | or quien corresponda, ser claros ;<br>caso de detectarse falsedad esta |
| Si usted realiza el trámite en forma NO PRESENCIAL y no anexa los soportes requeridos, el funcionario que re<br>dado que no se cumplen las condiciones legales para registrarlo.                                                                                             | visa el trámite podrá devolverlo                                       |

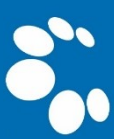

12. Fija los datos del CLIENTE / PAGADOR, los cuales serán el insumo para realizar el firmado electrónico y elaborar la factura electrónica que será enviada al correo electrónico del usuario.

| ***** DATOS DEL CLIENTE / PAGADOR ***** |                                   |                             |              |                                       |  |
|-----------------------------------------|-----------------------------------|-----------------------------|--------------|---------------------------------------|--|
| * Tipo de cliente                       | * Tipo identificación             |                             | * Identific  | ación de printe                       |  |
| Persona natural                         | Cédula de ciudada                 | nía (1) 🗸 🗸                 | 1112220      | 220004                                |  |
|                                         |                                   |                             | En caso de N | ITS incluya el dígito de verificación |  |
|                                         | En caso de personas natura        | les indique apellidos y nom |              |                                       |  |
| Primer apelli                           | iegundo apellido                  | Primer nombr                |              | Segundo nombre                        |  |
| PÉREZ                                   |                                   | PEPITO                      |              |                                       |  |
|                                         | Datos de ubi                      | cación comercial            |              |                                       |  |
| * Dirección                             |                                   | * Municipio                 |              | Código postal                         |  |
| CL 12 NRO, 22-33                        |                                   | CARTAGO (VAL)               | ~            |                                       |  |
|                                         | atos de ubicación para notificaci | ón Duplique desde datos c   | omerciales   |                                       |  |
| * Dirección                             |                                   | * Municipio                 |              | Código postal                         |  |
| CL 12 NRO. 22-33                        |                                   | CARTAGO (VAL)               | ~            |                                       |  |
|                                         | Datos para con                    | tacto no presencial         |              |                                       |  |
| Teléfono fijo N                         | Nro. Celular                      | * Pais                      |              | * Lenguaje                            |  |
|                                         | 3220011445                        | Colombia                    | ~            | Español 🗸                             |  |
|                                         | Indique su correo e               | ectrónico y confirmelo      |              |                                       |  |
| * Correo electrónico                    |                                   | * Confirmación correo       | elect pi     |                                       |  |
| prueba@gmail.com                        |                                   | prueba@gmail.com            | P            |                                       |  |
|                                         | Información de t                  | ipo tributario y fiscal     |              |                                       |  |
| * Código régimen *                      | Responsabilidad fiscal            | Código impuesto             |              | Nombre impuesto                       |  |
| No responsable de IVA                   | No responsable 🗸 🗸                | Seleccione                  | ~            |                                       |  |
|                                         |                                   | ·                           |              | · · · · · · · · · · · · · · · · · · · |  |

**13.** Una vez diligenciados los datos, selecciona la opción FIRMAR ELECTRÓNICAMENTE.

| Firmado electrónico                                                                                                    |
|----------------------------------------------------------------------------------------------------|
| Para poder realizar el pago en forma virtual o en sucursales bancarias y/o corresponsales, deberá firmarlo en forma electrónica.           |
| Pago en nuestras oficinas                                                                                                    |
| Para presentar el trámite en nuestras oficinas, recuerde que debe imprimir los formularios, firmarlos y e incluir los soportes requeridos. |
| Firmar electrónicamente Pagar en nuestras oficinas Abandonar                                                                               |

14. Confirma la información del trámite <u>a firmar electrónicamente</u> e igualmente verifica que los documentos anexos correspondan a los relativos a la transacción; posteriormente acepta los términos, CONFIRMA EL CORREO ELECTRÓNICO del usuario firmante y finalmente selecciona la opción CONTINUAR

| CAMA                                                                                                    | Firmado e<br>RA DE COME                                              | lectrónico<br>RCIO DE                            | o<br>CARTAGO                                                                           | Confirme<br>societies c | n la siguiente<br>ocumentales<br>oy de acuerd | e casilla que<br>que se le ha<br>do                     | está de acuerdo<br>an desplegado p                                         | o con la información conter<br>ara su revisión.                                        | nida en los formularios y |
|----------------------------------------------------------------------------------------------------|----------------------------------------------------------------------|--------------------------------------------------|----------------------------------------------------------------------------------------|-------------------------|-----------------------------------------------|---------------------------------------------------------|----------------------------------------------------------------------------|----------------------------------------------------------------------------------------|---------------------------|
| Apreciado usuario<br>El trámite para el cual dese                                                                                                    | a realizar el proceso de firr                                        | nado electrónico e:                              | s el siguiente:                                                                        | Confirme<br>* Número    | continuaciór<br>de identifica                 | n los datos o<br>ción                                   | le la persona qu<br>* Correo elect                                         | e firmará el trámite.<br>trónico                                                       | * Número celular          |
| Número de<br>recuperación<br>TN5ULY<br>Subtipo trámite<br>inscripcionesregmer                                                                                                    | Número de liquidación<br>533466<br>Firmado para rei                  | Fecha<br>2021-11-12<br>ingresar ?                | Tipo de trámite<br>inscripciondocumen<br>Id direct link                                | * Primer                | pellido                                       | Segund                                                  | do apellido                                                                | * Primer nombre                                                                        | Segundo nombre            |
| Firmante<br>01,11<br>Si continúa con el priceso<br>soportes una primario<br>fiel copia de arriginales                                                                                       | Factor de firmad<br>CLAVE<br>de firmado electrónico, us<br>impresos. | lo<br>ted acepta que los<br>ídica y que los docu | Exige verificado<br>si<br>documentos, formularios y<br>umentos anexados al trámite son | Por favor<br>correo asc | onfirme el co<br>ciado con el u               | rreo electró<br>usuario y al<br><b>*</b> *** C<br>prueb | nico. Le solicitan<br>que llegarán los<br>onfirmación Cor<br>a@camaracarta | nos la confirmación pues d<br>soportes es el correcto.<br>reo electrónico***<br>go.org | ebemos asegurarnos que e  |
| **** Anexo No. 1<br>Observaciones:A<br>Tipo documento:90.01.01<br>Fecha:20211112<br>Número:1<br>Origen:A<br>Identificador::<br>Matricula:97363<br>Proponente:<br>Identificación:<br>Nombre: | 5                                                                    |                                                  |                                                                                        | Por favor               | prima el botó                                 | ón Continua                                             | r para validar qu<br>Continuar                                             | Abandonar                                                                              | e electrónicamente.       |

**15.** A continuación, indica la contraseña segura del usuario y posteriormente selecciona la opción **FIRMAR.** Automáticamente se confirmará el proceso exitoso del firmado electrónico.

| Apreciado usuario                                                                                                    |
|----------------------------------------------------------------------------------------------------|
| A través de esta pantalla usted puede confirmar el firmado electrónico del trámite que está realizando.                                                                                                    |
| Forma de firmado : CLAVE                                                                                                    |
| Firmante : 01,11                                                                                                    |
| Exige verificado : si                                                                                                    |
| Tipo de trámite : inscripciondocumentos                                                                                                    |
| Nombre : PEREZ PEPITO                                                                                                    |
| Identificación : 111122344                                                                                                    |
| Email : PRUEBA@CAMARACARTAGO.ORG                                                                                                    |
| Celular : 3002255471                                                                                                    |
| vara poper rirmar electronicamente el tramite, se requiere que usted indique su contraseña segura. Este<br>dato nos permiten tener la certeza que usted si es la persona autorizada para realizar este proceso. |
| Con este proceso de firmado usted ACEPTA que está de acuerdo y conoce el contenido de los formularios<br>las solicitudes y los documentos que se anexan al trámite.                                             |
| Intento No. 1 de 3                                                                                                    |
|                                                                                                    |
| * Contraseña secura:                                                                                                    |
|                                                                                                    |
| Firmar                                                                                                    |

16.Una vez efectuado el proceso de firmado electrónico, se habilitará el módulo para efectuar el PAGO NO PRESENCIAL de la transacción, selecciona la opción PAGAR EN FORMA ELECTRÓNICA.

| Mensaje informativo                                                                                                    |
|----------------------------------------------------------------------------------------------------|
| Señor usuario,                                                                                                    |
| El trámite ha sido firmado electrónicamente en forma satisfactoria. A su correo electrónico hemos enviado un mensaje indicando que el proceso de<br>firmado fue satisfactorio y se incluye un enlace donde se puede descargar el sobre electrónico con el contenido del trámite. Le recomendamos que<br>almacene dicha información dado que se constituye en el soporte del proceso realizado. |
| Usted puede si lo desea proceder con el pago electrónico (en forma no presencial) del trámite o retormarlo para pagario más adelante.                                                                                                    |
| El formulario y los soportes del trámite no podrán ser modificados a potir de este momento.                                                                                                    |
| Retomar trámite Pagar en forma eléctrónica                                                                                                    |

17. Diligencia los datos del CLIENTE / PAGADOR, los cuales serán el insumo para elaborar la factura electrónica que será enviada al correo electrónico del usuario.

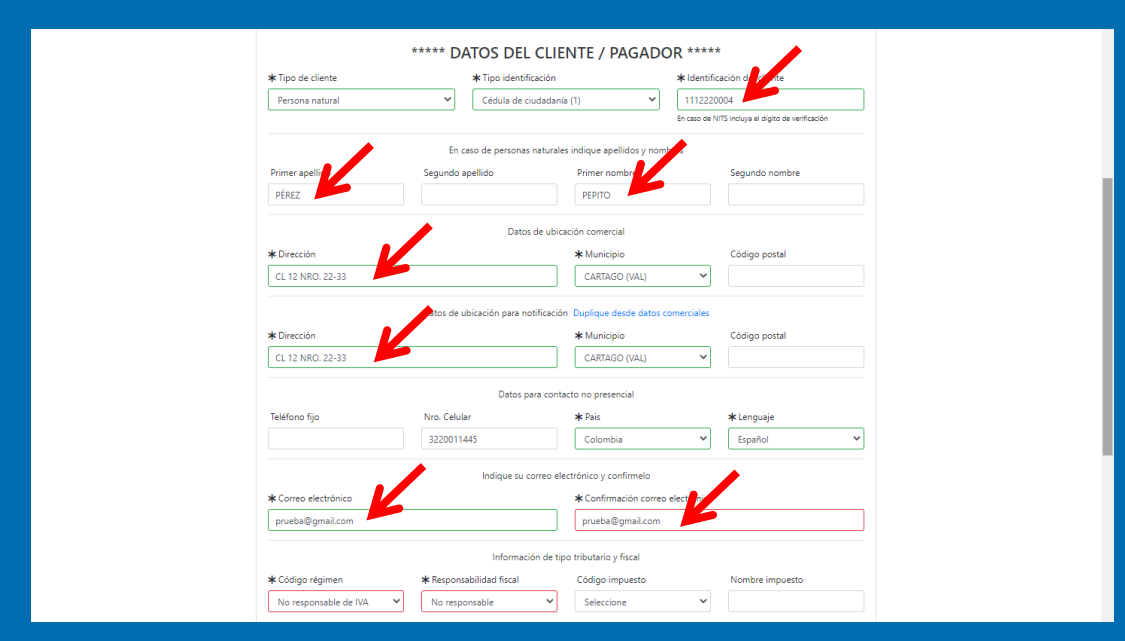

18. Posteriormente selecciona el módulo PAGAR CON SISTEMA TU COMPRA, mediante el cual podrá utilizar la pasarela de pagos PSE – PAGO SEGURO EN LÍNEA o pagar a través de TARJETA DE CRÉDITO.

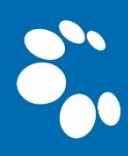

| Pagar con Sistema TuCompra |
|----------------------------|
|                            |

**19.** Diligencia la totalidad de datos del titular de la **CUENTA BANCARIA** o la **TARJETA DE CRÉDITO**, con el fin de llevar a cabo el pago de manera exitosa.

|                                                                                                    | Seleccione Idioma                           |
|----------------------------------------------------------------------------------------------------|---------------------------------------------|
| Resumen de la compra                                                                                                    | Seleccione medio de pago                    |
| Consecutivo Comercio:<br>1000000533160<br>Descripción:<br>mutacionregmer<br>Valor a pagar:<br>\$11.400,00 COP                                                                                                    | Tarjetas de Credito VISA  Cuenta Bancaria   |
| Información Usuario  Documento de CC  indentificación:  Directoria periode  Description  Description  Description  Description  Description  Celular:  Dirección:  CL 22 NRO. 17-88  Dirección:  CL 22 NRO. 17-88  Dirección:  Dirección:  CL 22 NRO. 17-88  Dirección:  CL 22 NRO. 17-88  Dirección:  CL 22 NRO. 17-88  Dirección:  CL 22 NRO. 17-88  Dirección:  CL 22 NRO. 17-88  Dirección:  Dirección:  CL 22 NRO. 17-88  Dirección:  Dirección: Dirección: Direcci | Cancelar                                    |
| Сору                                                                                                    | right © Tc Pay un producto de Tu Compra S.A |

**20.**Una vez finalizado el proceso de pago, el portal del **SISTEMA INTEGRADO DE INFORMACIÓN** validará la información y procederá automáticamente a informar los datos de la radicación de la petición de registro.

ACLARACIÓN ESPECIAL: Tenga en cuenta que, una vez radicada la petición, la Cámara de Comercio de Cartago adelantará el control de legalidad de la misma durante un término de dos (02) días hábiles. Finalmente, si la petición es procedente, se inscribirá el ACTO de MATRÍCULA MERCANTIL, no obstante, si no procede, se emitirá una devolución condicional, que será comunicada vía correo electrónico y SMS, a los datos dispuestos en el expediente objeto de la petición.